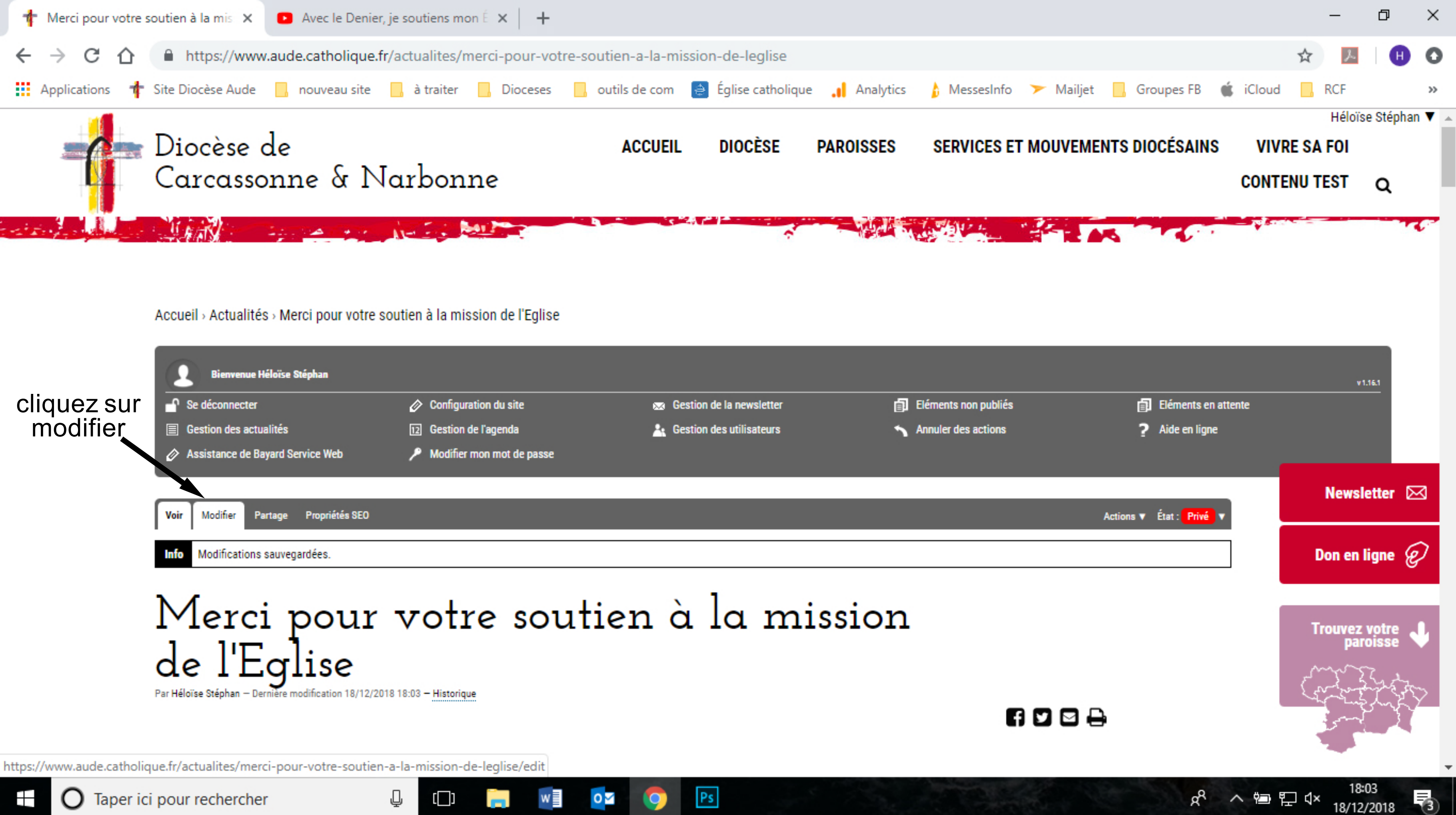

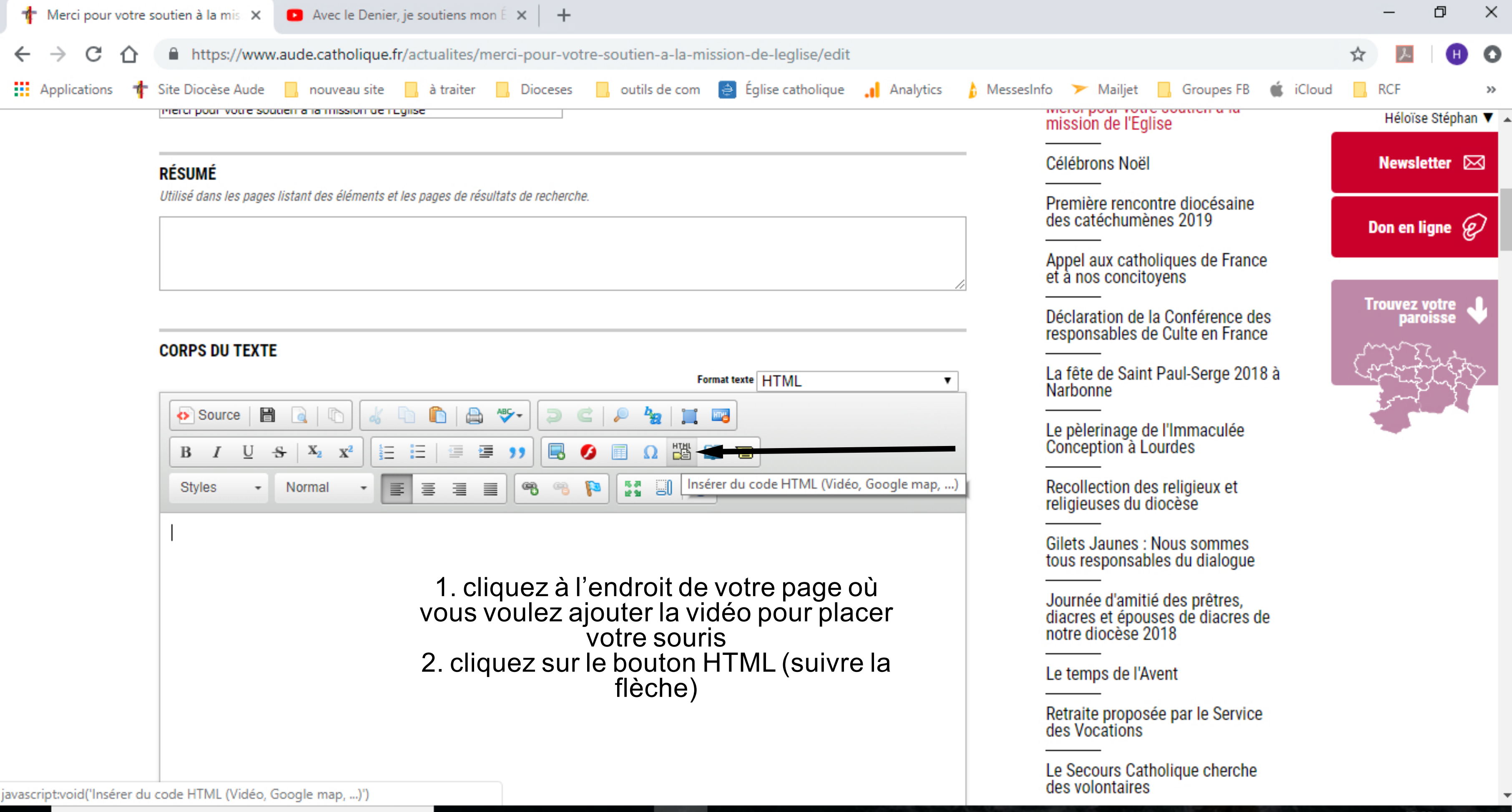

^ 管 門 🗘

3

18/12/2018

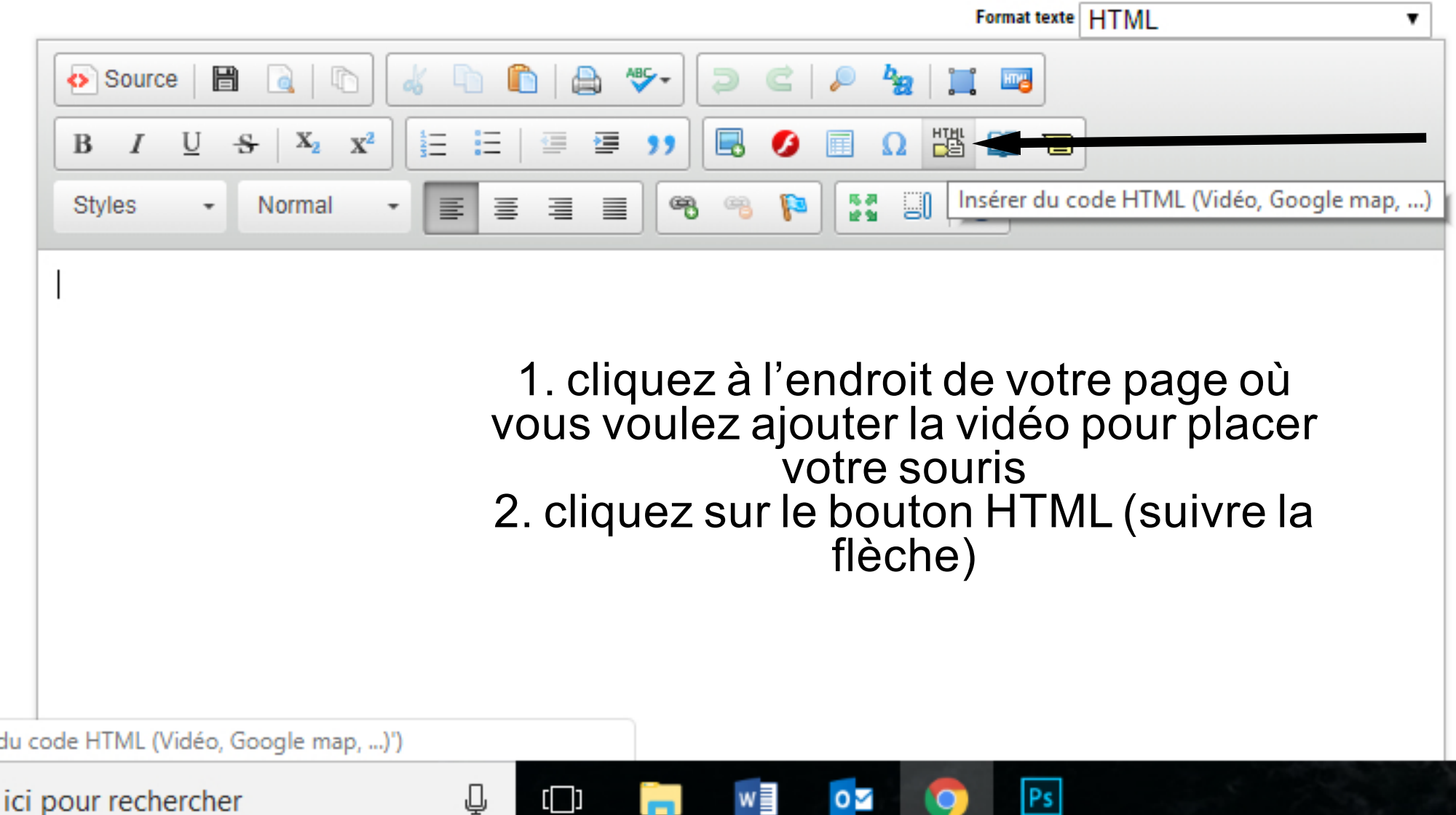

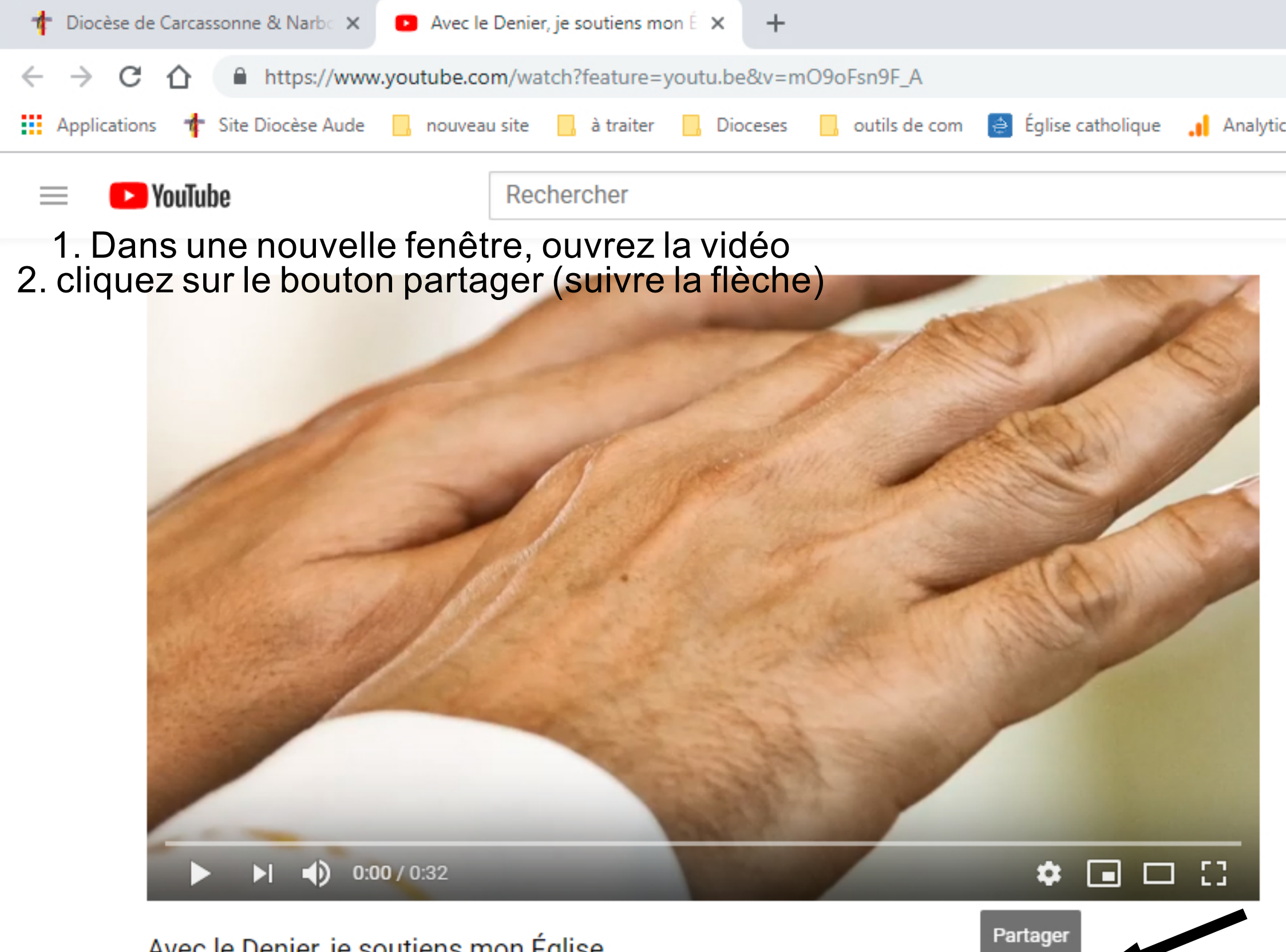

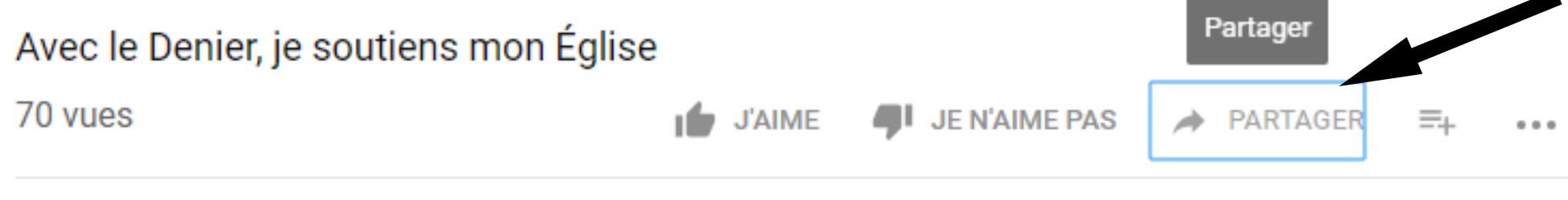

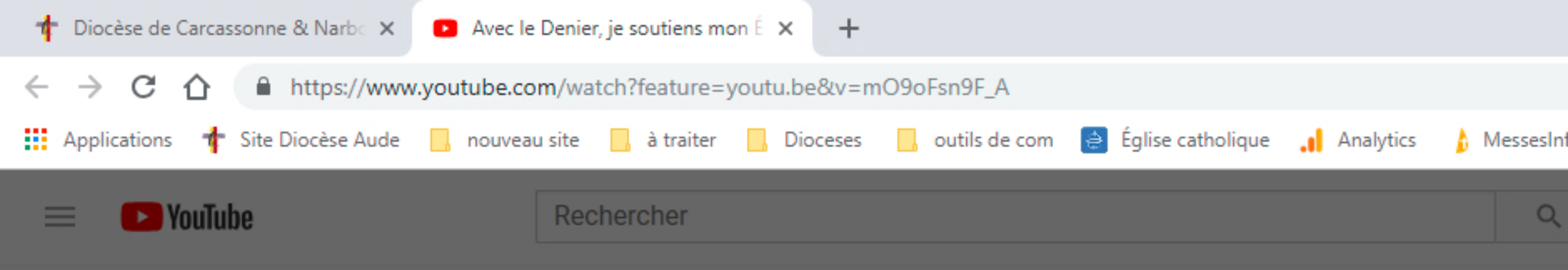

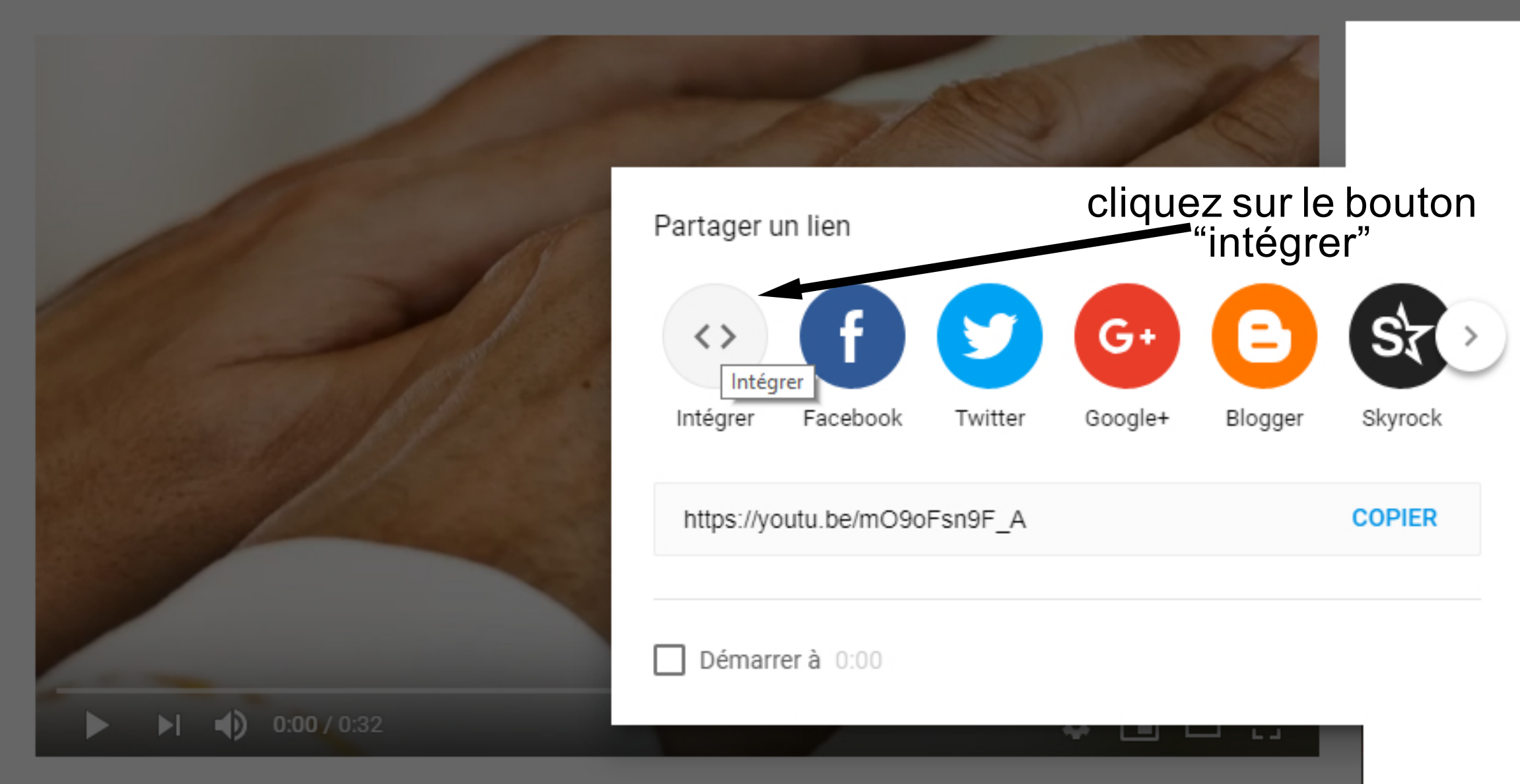

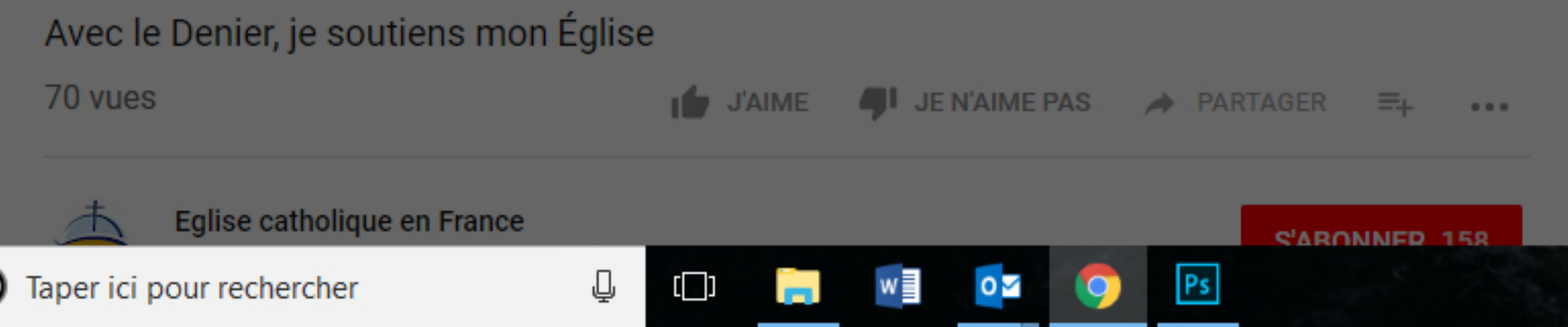

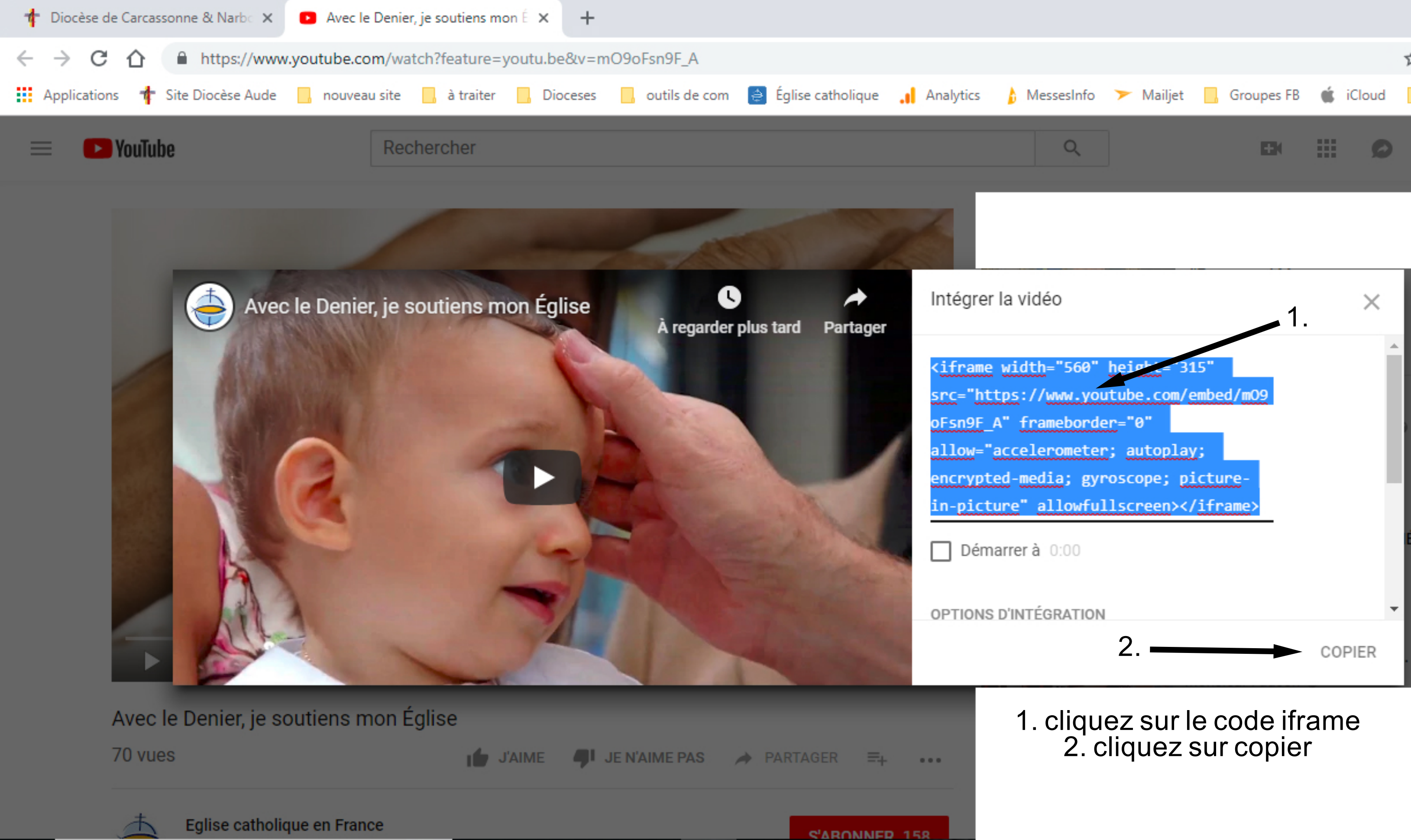

Ps

Ţ

[]]

| <ul> <li></li></ul>                                                                                                    | 1 Merci pour votre                 | e soutien à la mis 🗙 💽 Avec le Denier, je soutiens mon É 🗙 🕂                                                                                                    |
|----------------------------------------------------------------------------------------------------|------------------------------------|----------------------------------------------------------------------------------------------------|
| Applications * Site Diocèse Aude on ouveau site of a traiter Diocese outils de com é Église catholique Analytics Mereiro pour voue soucer e la mission de rugitse Résumé Utilisé dans les pages listant des éléments et les pages de résultats de recherche. Corprs DU TEXTE Sistèsez du code html pour l'inclure au niveau du cursor dans le corps de texte. Corprs DU TEXTE Sistèsez du code html pour l'inclure au niveau du cursor dans le corps de texte. Surce of external of e la media: gyroscope: picture in-picture allowfullscreenter of thrame                                                                                                    | $\leftrightarrow$ ) G $\heartsuit$ | https://www.aude.catholique.fr/actualites/merci-pour-votre-soutien-a-la-mission-de-leglise/edit                                                                                                    |
| Résumé Utilisé dans les pages listant des éléments et les pages de résultats de recherche. 1. Revenez sur le site de la paroisse 2. cliquez sur le bloc de texte 3. coller (clique droit coller) 4. cliquez sur ok Insérer du code HTML (Vidéo, Google map,) Korps DU TEXTE Suisissez du code html pour l'inclure au niveau du cursor dans le corps de texte. For part de la paroisse Suisissez nu code html pour l'inclure au niveau du cursor dans le corps de texte. Suisissez nu code html pour l'inclure au niveau du cursor dans le corps de texte. For part de la paroisse Suisissez nu code html pour l'inclure au niveau du cursor dans le corps de texte. For part de la paroisse Suisissez nu code html pour l'inclure au niveau du cursor dans le corps de texte. For part de la paroisse Suisissez nu code html pour l'inclure au niveau du cursor dans le corps de texte. For part de la paroisse Normal • E E E E E E E E E E E E E E E E E E                                                                                                    | Applications 🕇                     | 🛛 Site Diocèse Aude 🔄 nouveau site 📃 à traiter 📙 Dioceses 📃 outils de com 🌲 Église catholique 🔒 Analytics 🏠 N                                                                                                    |
| CORPS DU TEXTE         Saisissez du code HTML (Vidéo, Google map,)         Saisissez du code html pour l'inclure au niveau du cursor dans le corps de texte.         crypted-media; gyroscope; picture-in-picture" allowfullscreen>         Styles       Normal         Imsérer du code HTML (Vidéo, Google map,)                                                                                                    |                                    | RÉSUMÉ       1. Revenez sur le site de la paroisse         Utilisé dans les pages listant des éléments et les pages de résultats de recherche.       2. cliquez sur le bloc de texte         3. coller (clique droit coller)       4. cliquez sur ok                                                                                                    |
| CORPS DU TEXTE<br>Source Control of the second second |                                    | Insérer du code HTML (Vidéo, Google map,) X                                                                                                    |
| Source   Source   B   I   I   Styles   Normal   I   I   I   I   I   I   I   I   I   I   I   I   I   I   I   I   I   I   I   I   I   I   I   I   I   I   I   I   I   I   I   I   I   I   I   I I I I I I I I I I I I I I I I I I I I I I I I I I I I I I I I I I I I I I I I I I I I I I I I I I I I I I I I I I I I I I I I I I I I I I I I I I I I I I I I I I I I I I I I I I I I I I I I I I I I I I I I I I I I I I I I I I I I I I I I I I I I I I                                                                                                    |                                    | CORPS DU TEXTE Saisissez du code html pour l'inclure au niveau du cursor dans le corps de texte.                                                                                                    |
|                                                                                                    |                                    | Source     B   I   U   Styles     Normal     I     I     I     I     I     I     I     I     I     I     I     I     I     I     I     I     I     I     I     I     I     I     I     I     I     I      I     I     I     I     I     I     I     I     I     I     I     I     I     I     I     I     I     I     I     I     I     I     I     I     I     I     I     I     I     I |
| OK Annuler<br>OK                                                                                                    |                                    | OK Annuler<br>OK                                                                                                    |
| avascript:void(0)                                                                                                    | javascript:void(0)                 |                                                                                                    |
| Taper ici pour rechercher 🛛 🗍 🗐 🐨 🔽 👩 💽                                                                                                    | 1 O Taper id                       | ici pour rechercher 🔲 💭 🦳 🐨 🔽 👩 💽                                                                                                    |

|                                                                                         | - 0 X                      |
|-----------------------------------------------------------------------------------------|----------------------------|
|                                                                                         | ☆ 🗾 🕕 🗿                    |
| essesInfo 🍞 Mailjet 📙 Groupes FB 🐞 iCloud                                               | , RCF »                    |
| mission de l'Eglise                                                                     | Héloïse Stéphan 🔻 🔺        |
| Célébrons Noël                                                                          | Newsletter 🖂               |
| Première rencontre diocésaine<br>des catéchumènes 2019                                  | Don en ligne 🥑             |
| Appel aux catholiques de France<br>et à nos concitoyens                                 |                            |
| Déclaration de la Conférence des<br>responsables de Culte en France                     | Trouvez votre paroisse     |
| La fête de Saint Paul-Serge 2018 à<br>Narbonne                                          |                            |
| Le pèlerinage de l'Immaculée<br>Conception à Lourdes                                    |                            |
| Recollection des religieux et religieuses du diocèse                                    |                            |
| Gilets Jaunes : Nous sommes<br>tous responsables du dialogue                            |                            |
| Journée d'amitié des prêtres,<br>diacres et épouses de diacres de<br>notre diocèse 2018 |                            |
| Le temps de l'Avent                                                                     |                            |
| Retraite proposée par le Service<br>des Vocations                                       |                            |
| Le Secours Catholique cherche<br>des volontaires                                        | -                          |
| x <sup>2</sup> ~ الله ا                                                                 | ⊑ ⊄× 18:04<br>18/12/2018 🛐 |

3

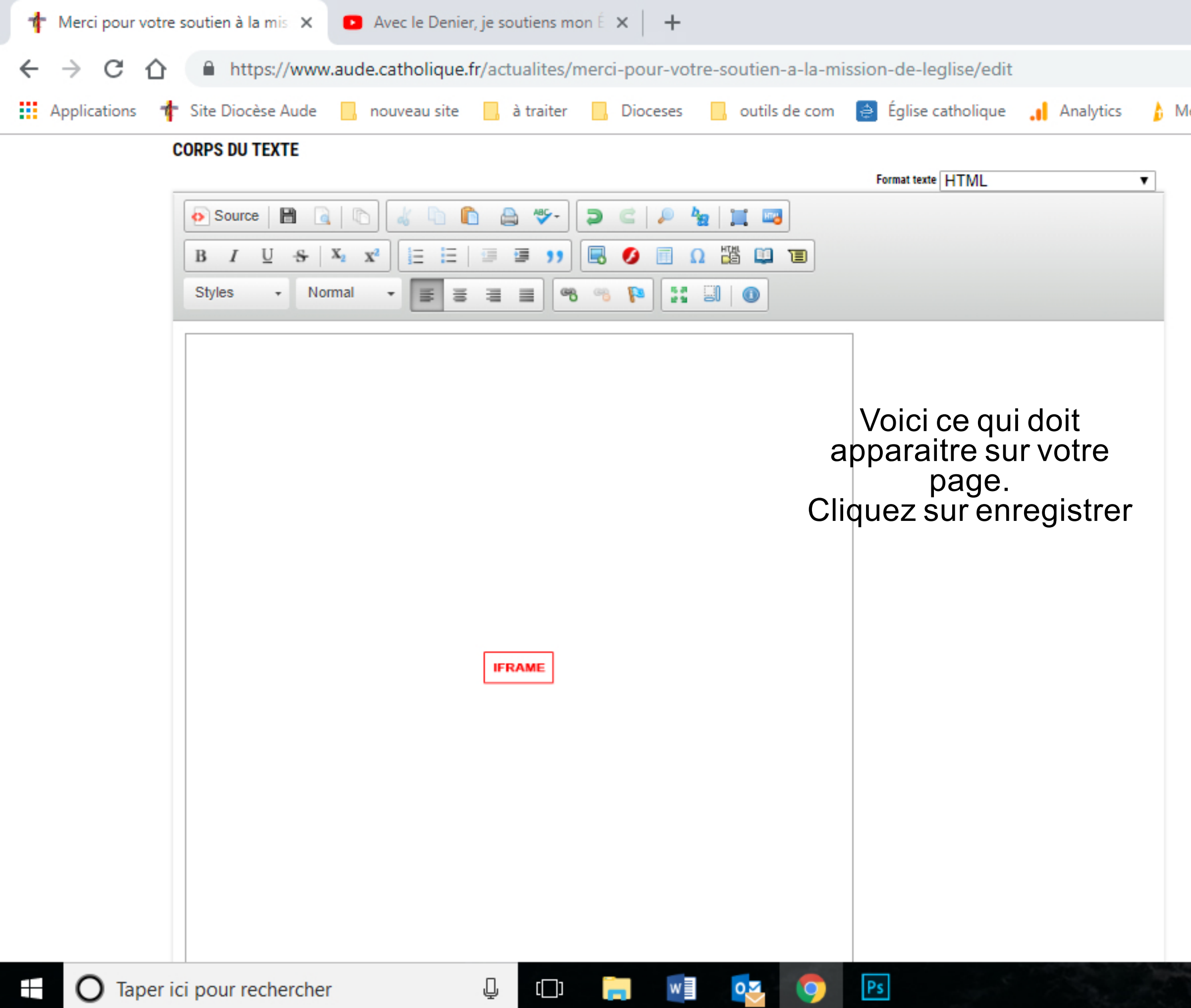

|           |                                                                                                    |                     |        |         | _      | Ľ                  | $\sim$    |   |
|-----------|----------------------------------------------------------------------------------------------------|---------------------|--------|---------|--------|--------------------|-----------|---|
|           |                                                                                                    |                     | Q      | ☆       | ょ      | H                  | 0         |   |
| essesInfo | ➤ Mailjet 📙 Groupes FB                                                                                 | ú                   | iCloud |         | RCF    |                    | >>        |   |
|           | responsables de cuite en France                                                                        | Héloïse Stéphan 🔻 🔺 |        |         |        |                    |           |   |
|           | La fête de Saint Paul-Serge 2018<br>Narbonne                                                           |                     | News   | sletter |        |                    |           |   |
|           | Le pèlerinage de l'Immaculée<br>Conception à Lourdes                                                   |                     |        |         | Don er | ı ligne            | Ð         |   |
|           | Recollection des religieux et relig<br>du diocèse                                                      | ieus                | es     |         |        |                    |           |   |
|           | Gilets Jaunes : Nous sommes tous responsables du dialogue                                              |                     |        |         |        | z votre<br>aroisse | *         |   |
|           | Journée d'amitié des prêtres, diacres et<br>épouses de diacres de notre diocèse<br>2018                |                     |        |         |        |                    | <b>\$</b> |   |
|           | Le temps de l'Avent                                                                                    |                     |        |         |        |                    |           |   |
|           | Retraite proposée par le Service des<br>Vocations<br>Le Secours Catholique cherche des<br>volontaires  |                     |        |         |        |                    |           |   |
|           |                                                                                                    |                     |        |         |        |                    |           |   |
|           | Radio Don sur RCF Pays d'Aude                                                                          |                     |        |         |        |                    |           |   |
|           | 50 ans de présence pour les Soeu<br>Salésiennes à Narbonne                                             | urs                 |        |         |        |                    |           |   |
|           | REPORTE Rencontre des équipes<br>funérailles (nouvelle date)                                           |                     |        |         |        |                    |           |   |
|           | Centenaire de l'Armistice de la Gr<br>Guerre                                                           | rande               | 9      |         |        |                    |           |   |
|           | Lutte contre la pédophilie : une<br>commission indépendante et de<br>nouvelles mesures pour l'Eglise d | le                  |        |         |        |                    |           | Ŧ |

RR

^ ┣ Ё ↓

3

18/12/2018

Ъ

 $\sim$